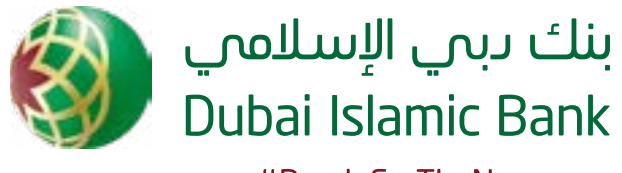

#ReadyForTheNew

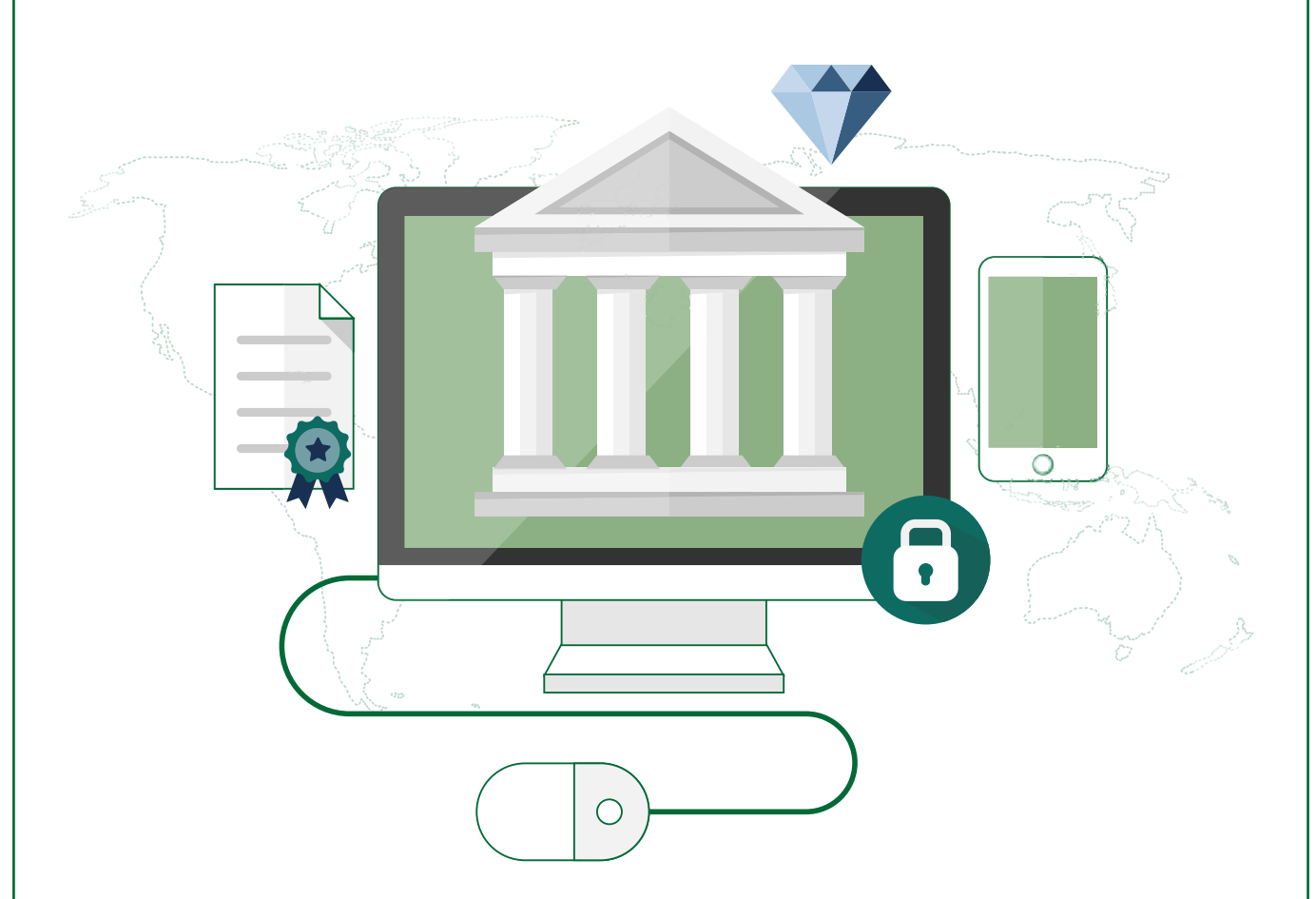

# altonline & altmobile Guide

How to start banking from the comfort of your home

## Contents

## 1. Introduction

## 2. Activate altonline with DIB

- a. How to login using Card and PIN
- b. How to register a user as a Cardholder
- c. How to register a user as a Non-Cardholder
- d. How to unlock your user ID as a Cardholder

## 3. Activate alt mobile with DIB

- a. How to register a user
- b. How to register for MPIN
- c. How to unlock user ID

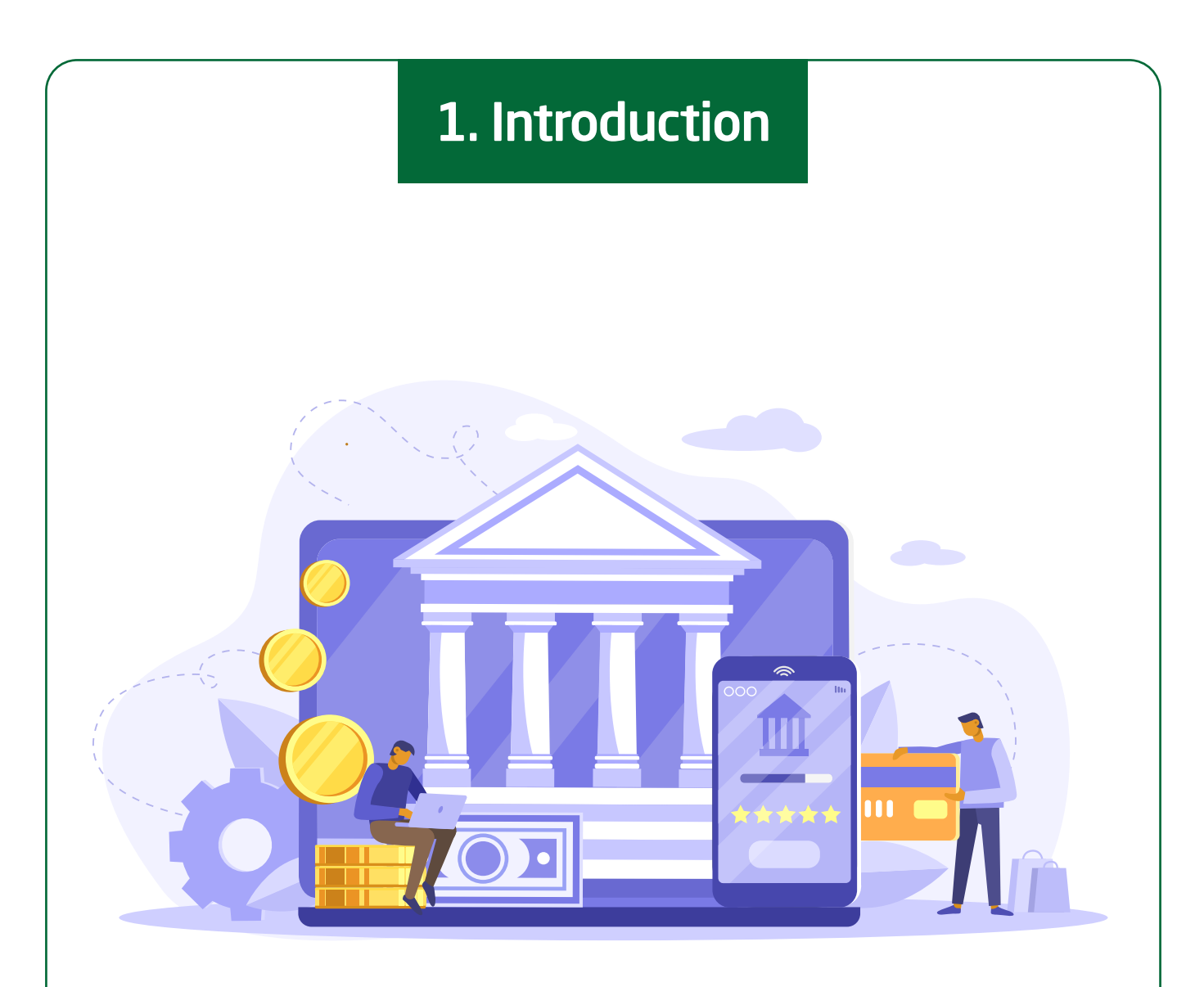

Technology has enabled rapid changes in the banking industry. The consumers' desire to access financial services via digital channels has led to a surge in new banking technologies. At Dubai Islamic Bank, we've always been with the times, creating innovative, smarter, and more secure banking solutions for our customers.

The result: **consumers can bank from the comfort of their homes**, **anytime**. This document is a practical guide to help you activate **alt online and alt mobile** with Dubai Islamic Bank.

#### What is git online?

An electronic system to do financial transactions through the bank's website. Also known as internet banking or e-banking.

#### **Key benefits:**

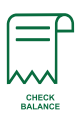

Check balances and view records of transactions

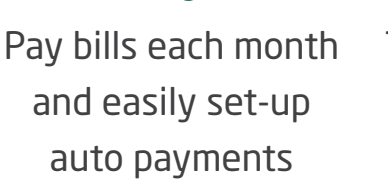

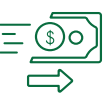

Pay bills each month Transfer funds between accounts and make investments

#### What is alt mobile?

Banking using your smartphone. It's like carrying a bank in your pocket.

#### **Key benefits:**

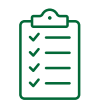

Enables you to perform various services and tasks

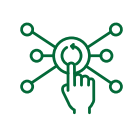

Allows you to access services from any place, any time

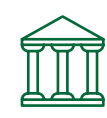

Reduces the need to visit the branch for basic needs

## SAFETY ALERT

THE FOLLOWING INFORMATION IS HIGHLY SENSITIVE:

- 01 16-digit Card numbers and PINs
- 02 OTPs you receive on your registered mobile number
- 03 Security questions and answers
- 04 Security images
- 05 MPIN, the 5-digit PIN to access your DIB alt mobile with only Card number and Card PIN

PLEASE DO NOT SHARE THESE WITH ANYONE.

alt online

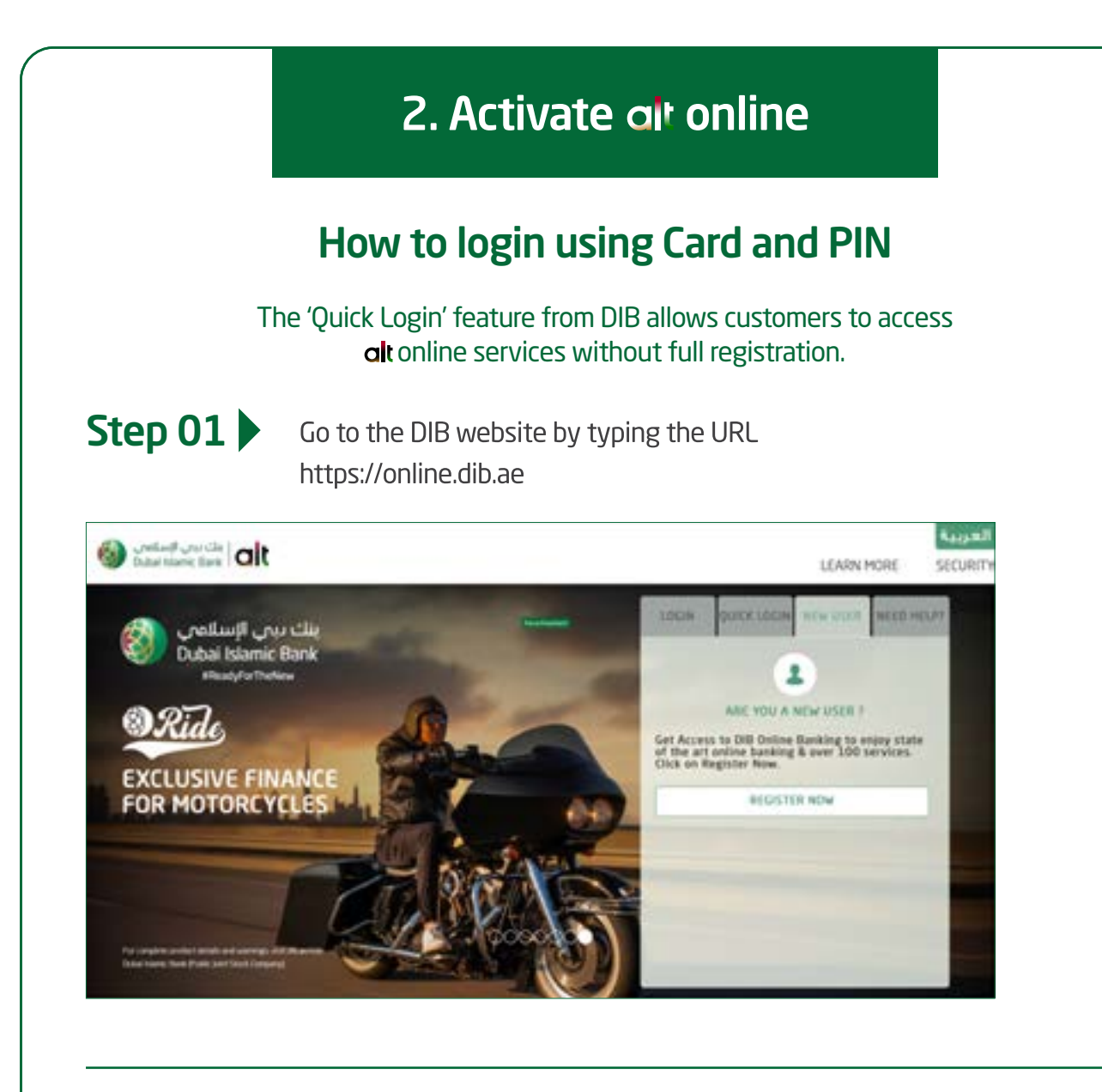

Step 02

Click on 'Quick Login' which can be found on the Cards page.

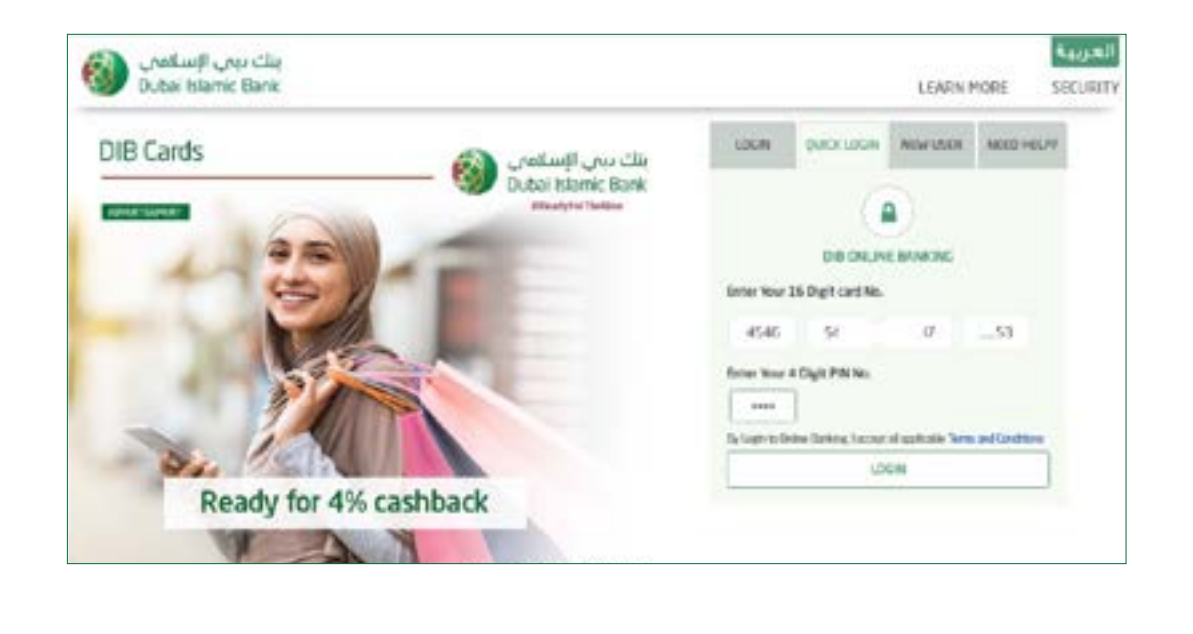

#### How to login using Card and PIN

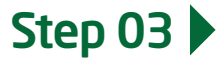

Enter your 16-digit Card number and the 4-digit PIN. and click on the 'Login' button.

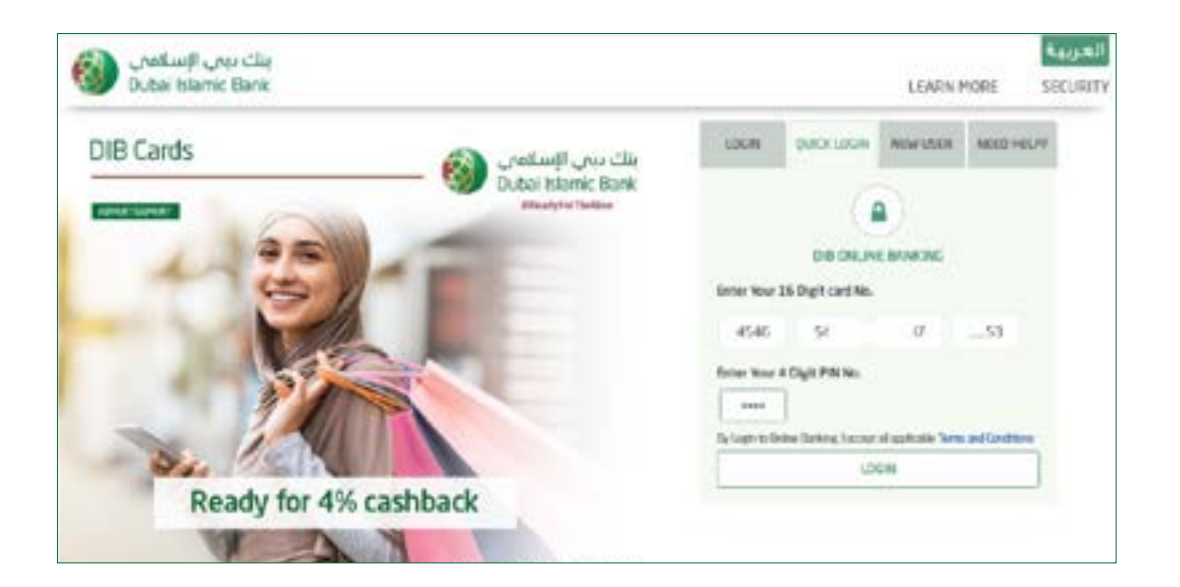

Step 04

An OTP will be generated and sent to the registered mobile number. Enter the OTP received and click on 'Continue' to login.

|                                       | A Quick Security Check                                |                                             |
|---------------------------------------|-------------------------------------------------------|---------------------------------------------|
| Not registered until negative new and | employ higher limits and easy steps to perform your 0 | initie transactions. Circk on Hingster Now. |
| 150                                   | 28                                                    | (7)                                         |
| MELCOME TO CHE CHEMINE BARRONG        | THS IS TOOR SECURITY PAGE &<br>DESCRIPTION            | PLANE INTER CIPRICIPAD IN<br>MORE ANNOUNDED |
| tame                                  |                                                       | Catar OII                                   |
|                                       |                                                       |                                             |
| ast Login & Time                      |                                                       | Receiving Time (04:34                       |
|                                       |                                                       | CONTINUE                                    |

## How to login using Card and PIN

| , Iljankor,<br>Dubai Istar | بنك بيبي<br>nic Bank |                         |            | 6 0 🔅             | 2                   | (in)  |
|----------------------------|----------------------|-------------------------|------------|-------------------|---------------------|-------|
|                            |                      | RELATION SHIP SUMMARY + | PAYMENTS + | TRANSFERS - T     | NOLS - MPRO         | 9     |
| Accounts                   | A/D                  |                         |            | Cards             | MO                  |       |
| Guine                      | AD                   | - (                     | Austs      | Owner Card        | A00                 | 206 - |
| Some                       | A00                  |                         | Laters /   | Pinances          |                     |       |
| investments                | AB                   |                         |            | Constraint of the | ere arreste Away to | iw.   |
| Mittale Depend             | ALD                  |                         |            |                   |                     |       |

#### How to register a user as a Cardholder

The 'Quick Login' feature from DIB allows customers to access **alt** online services without full registration.

Step 01

Click on 'New User' to register yourself and start enjoying DIB's services and solutions.

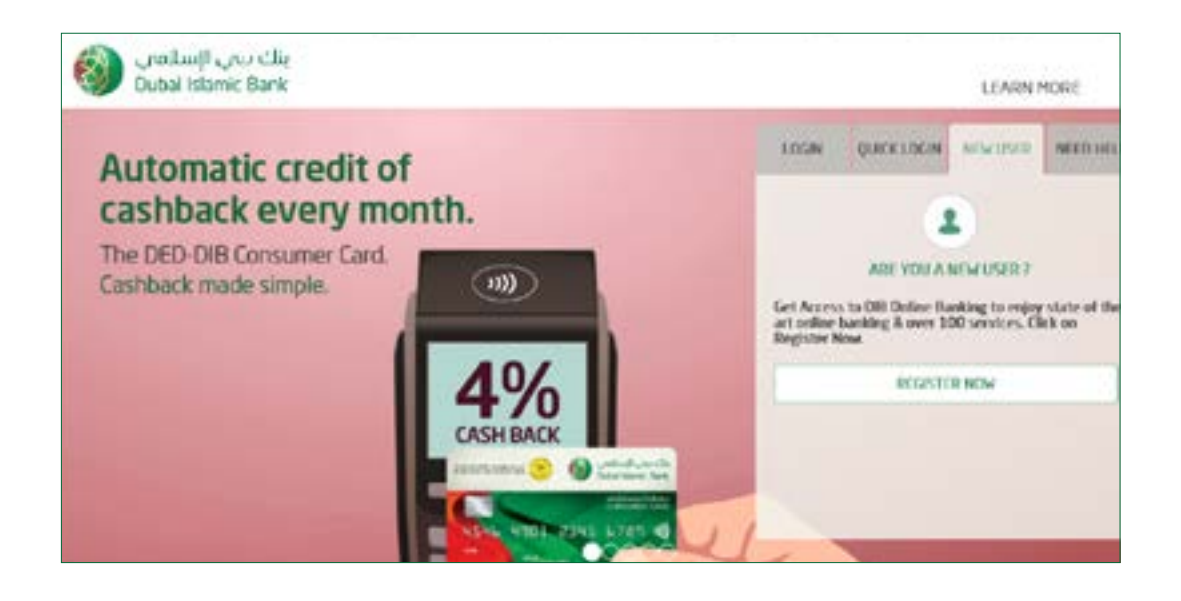

#### Step 02

Fill in the registration form for **alt** online with the relevant details. Enter the security questions, to ensure the safety of your account.

| Collection Collection | Line wat                                                                                                    |  |
|-----------------------|----------------------------------------------------------------------------------------------------|--|
| Data Hark Bri         | Register For DIB Online Banking     Select Relationship Type     Mathematical     Kale Access      Create User Poolle     Create user networ     Select a Security image |  |
|                       | Constant and Constant and Constant and Constant and Constant and Constant and Constant and Constant and Constant                                                         |  |

|                  | low to register a user as                                                                            | a Cardholder |
|------------------|----------------------------------------------------------------------------------------------------|--------------|
| ep 03 🕨          | Select a Security Image for verification                                                             | n.           |
|                  | , ,                                                                                                  |              |
| United<br>Data N | Constant                                                                                             |              |
|                  | Select a Security Image      The shart Security Questions      Select Security Questions             |              |
|                  | Analy     Analy     Analy     Analy     Analy                                                        |              |
| ep 04 🕨          | Enter your 16-digit Card number and 4-digit PIN to verify the details.                               |              |
|                  | Register For DIB Online Banking<br>+ Enter Your 16 Digit card No.<br>+ Enter Your 4 Digit PN No.<br> |              |

#### How to register a user as a Cardholder

Step 05

Enter the OTP sent to your registered mobile number for authentication and click on 'Proceed'.

| الله من الم        |                                                                                                    |            | -        |
|--------------------|----------------------------------------------------------------------------------------------------|------------|----------|
| Jubai Islamic Bank |                                                                                                    | LEARN MORE | SECURITY |
|                    | VERIFY YOUR MOBILE NUMBER                                                                                                   |            |          |
|                    | If this is not your mobile number piease whit your nearest branch to change it. If<br>It is right. Generate OTP to proceed. |            |          |
|                    | ENTER ONE TIME PASSWORD (OTP)                                                                                               |            |          |
|                    | CANCEL MOCKED                                                                                                    |            |          |

#### Step 06

You have successfully registered, go ahead and enjoy **alt** online with DIB.

| ینك دینی الإسلامی<br>Dubai Islamic Bank |                    |                    |                | LEARN MORE | العربية<br>Securit |
|-----------------------------------------|--------------------|--------------------|----------------|------------|--------------------|
|                                         | You Have Be        | een Succesful      | ly Registered  |            |                    |
|                                         | User Name          |                    | Security Image |            |                    |
|                                         | Briage Description | 18.05 3033         |                |            |                    |
|                                         | Time               | 1228-49            |                |            |                    |
|                                         | Ē                  | LOGIN TO DIS CHUNC |                |            |                    |

#### How to register a user as a Non-cardholder

The 'Quick Login' feature from DIB allows customers to access **alt** online services without full registration.

Step 01

Click on 'New User' to register yourself as a Non-cardholder or Murabaha account holder.

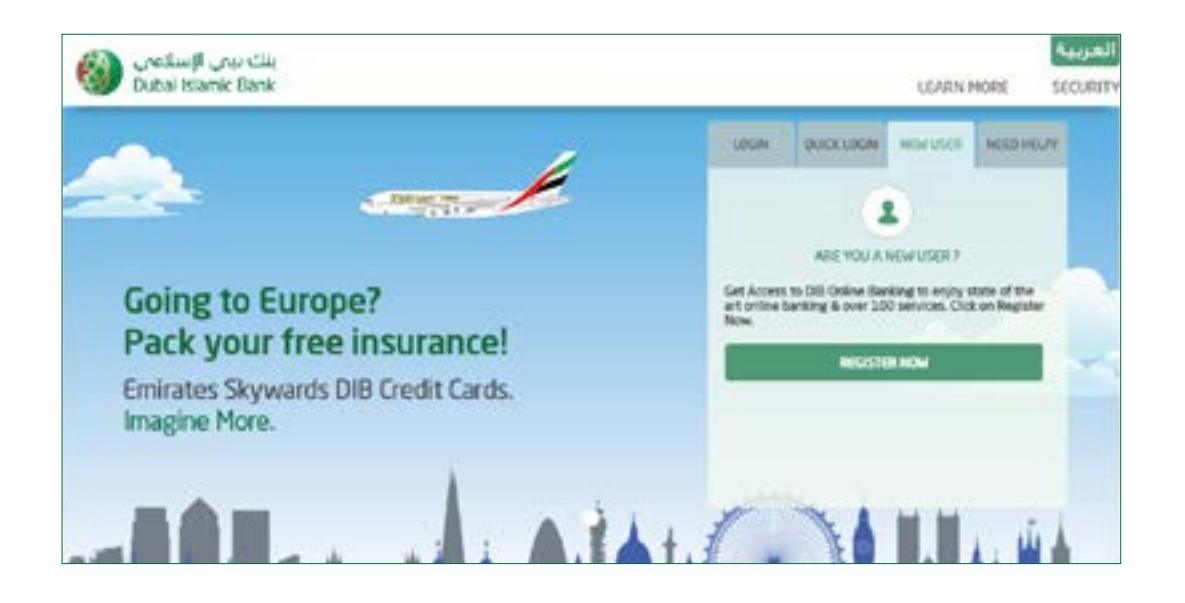

#### Step 02

You'll be taken to a registration form for **alt** online. Fill in the relevant details. Enter the security questions, to ensure the safety of your account.

| Datal Konic Bark            | LEARN HORE SECURITY |
|-----------------------------|---------------------|
| Register For DIB Online     | Banking             |
| Select Relationship Type    |                     |
| PCMINA.                     | ion holyours        |
| Cold Heli Dek               | CHI CAND TOLDOR     |
| Create User Profile         |                     |
| Create a sale name* ne 11.1 |                     |
| Set a new parameter?        |                     |
| Control personnel?          |                     |
| Select a Security Image     |                     |
|                             |                     |

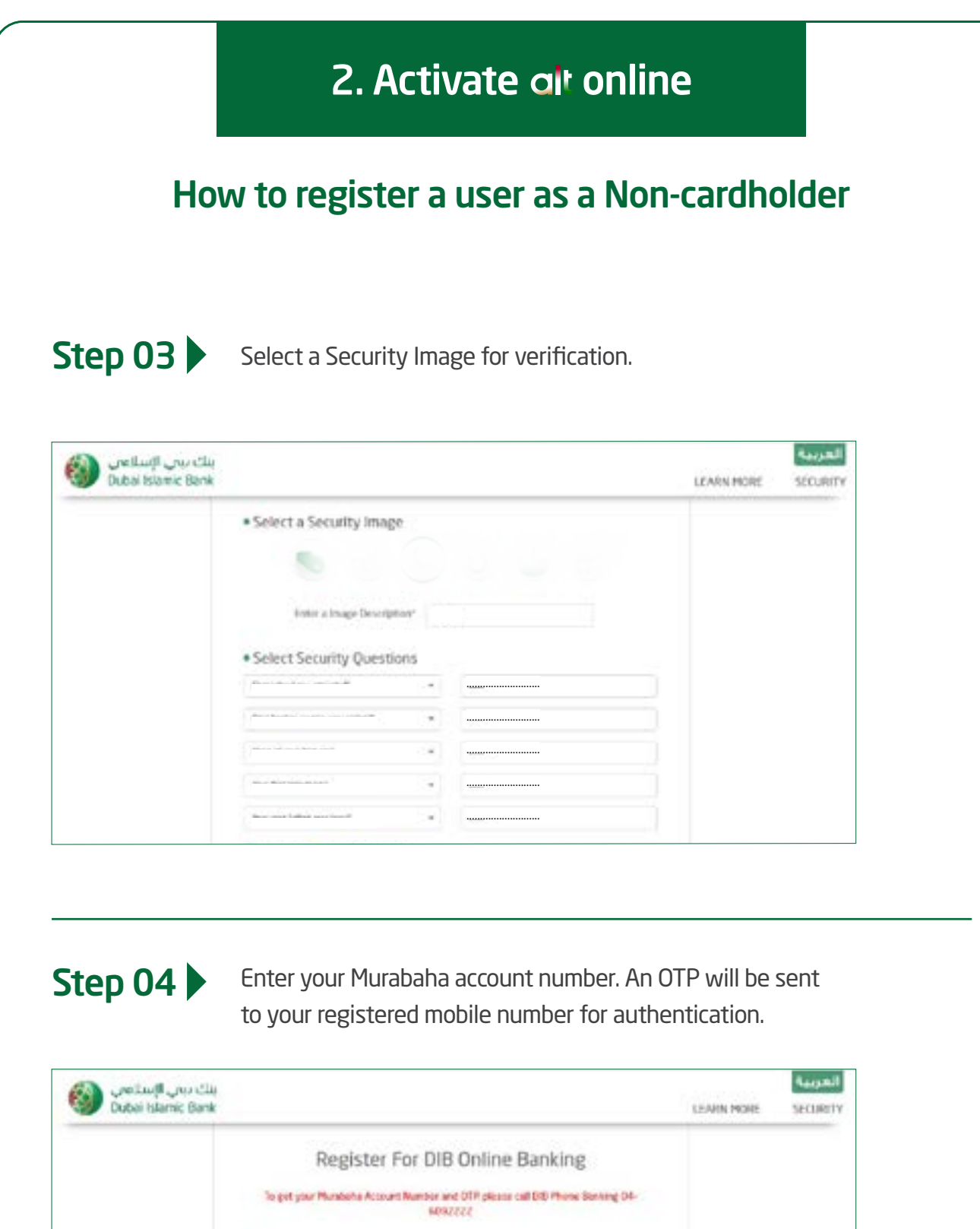

| <ul> <li>Enter your Murabaha account</li> </ul> | oumber.                 |                         |
|-------------------------------------------------|-------------------------|-------------------------|
|                                                 |                         |                         |
| Enter One Time Password                         |                         |                         |
| M2NOC                                           | ø                       |                         |
|                                                 |                         |                         |
| VOR                                             | IF DEINGS               |                         |
|                                                 | Enter One Time Password | Enter One Time Password |

| tep 05 🕨                                 | Enter the OTP, followed by the Captcha, an click on 'Verify Details'.                                                                                                    | d          |          |
|------------------------------------------|----------------------------------------------------------------------------------------------------|------------|----------|
| بنك ديني الإسلامين<br>Dutal Islamic Bank |                                                                                                    | LEARN MORE | SICURITY |
|                                          | Register For DIB Online Banking<br>Te ger voor Marssete Account Huntber and OTP, please cal Di0 Proce Banking Di-<br>contractions<br>• Enter your Murabaha account number. |            |          |

| Dubai Islamic Bank |                                                                                                    | LEARN MORE | SCCLIRITY |
|--------------------|----------------------------------------------------------------------------------------------------|------------|-----------|
|                    | Register For DIB Online Banking                                                                                                    |            |           |
|                    | Enter your Mutabaha account number and One Time Password.                                                                                                    |            |           |
|                    | -1990-1-40402-8-20000000-00-0-1                                                                                                    |            |           |
|                    | Enter One Time Password                                                                                                    |            |           |
|                    | and the second second sec |            |           |
|                    |                                                                                                    |            |           |
| 1                  | Remember me (Not recommended for public PCs)                                                                                                    |            |           |
|                    |                                                                                                    |            |           |
|                    | CANCEL PROVIDE                                                                                                    |            |           |
|                    |                                                                                                    |            |           |
|                    |                                                                                                    |            |           |

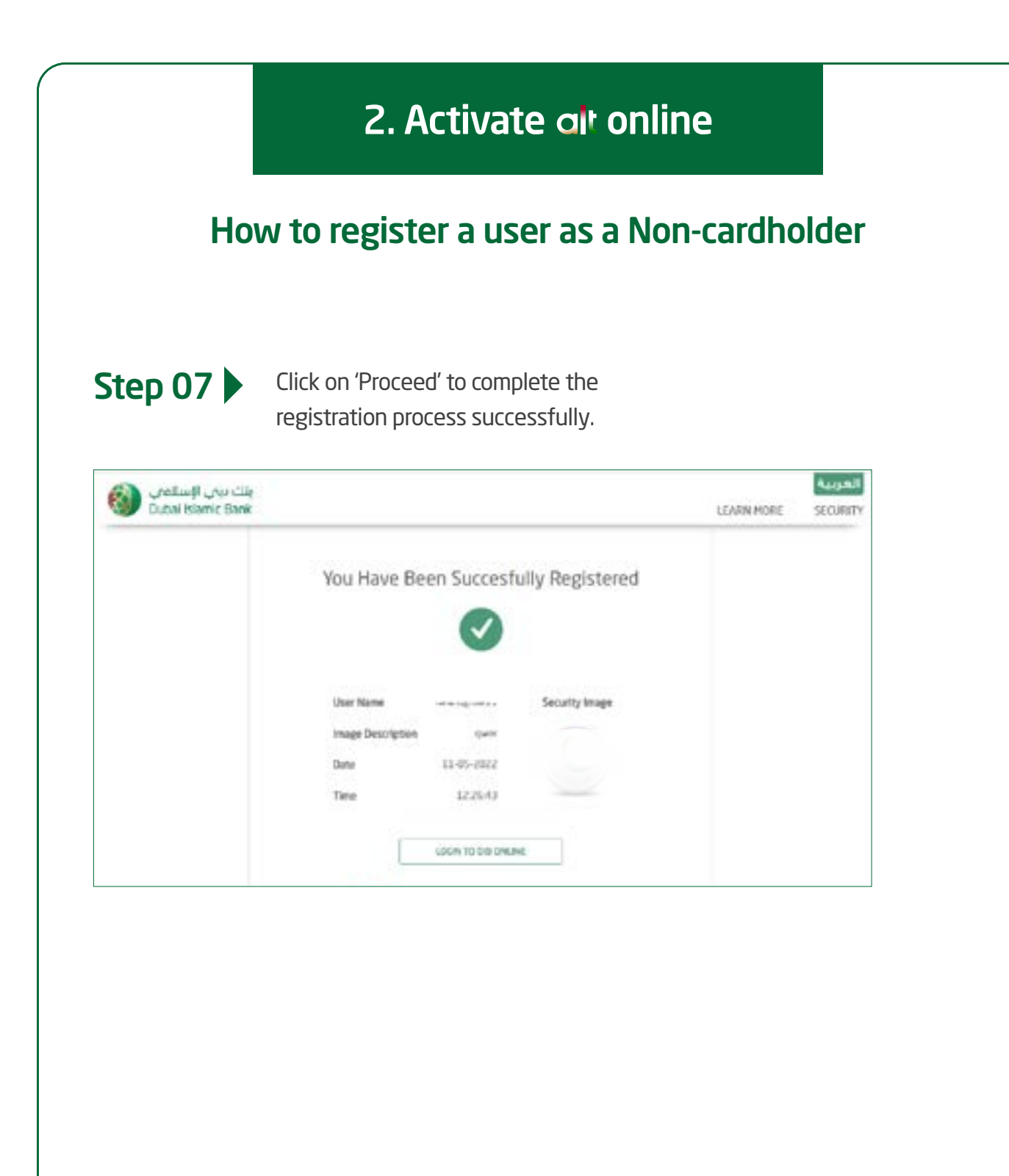

#### How to unlock your user ID as a Cardholder

The 'Quick Login' feature from DIB allows customers to access **alt** online services without full registration.

**Step 01** Go to the DIB website by typing the URL https://online.dib.ae and click on 'Need Help' to unlock your user ID.

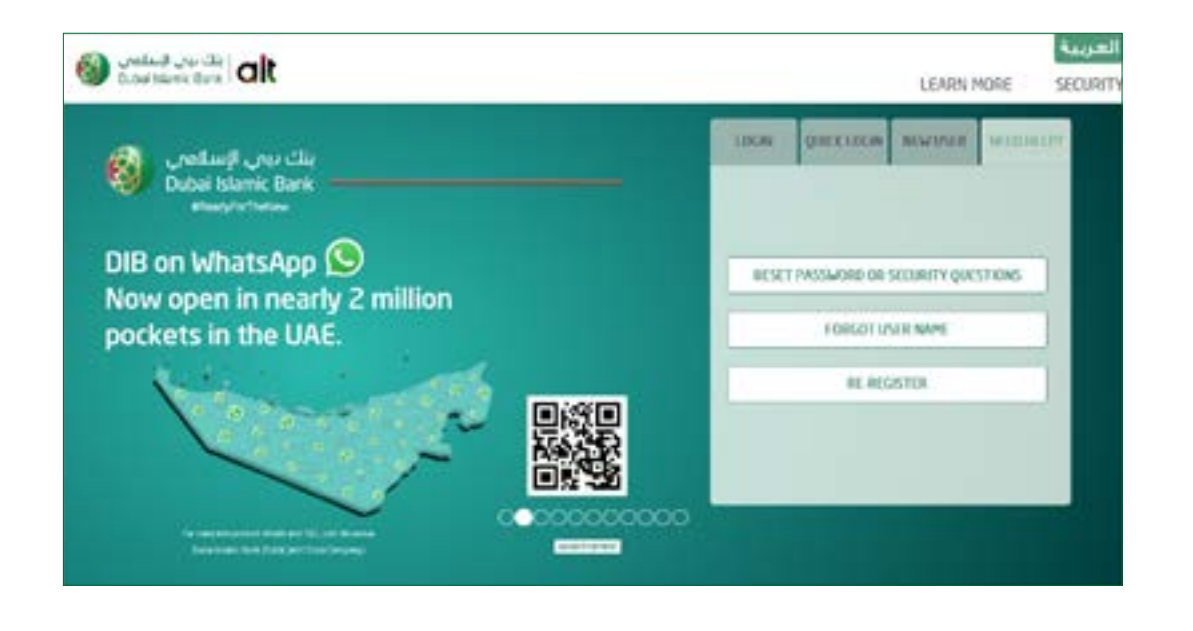

#### Step 02

Select 'Reset Password' or Security Questions.

| Date Street Law |                                                                                                    | Meeting. | Scole(* |
|-----------------|----------------------------------------------------------------------------------------------------|----------|---------|
|                 | Reset Password and Security Questions                                                                                                    |          |         |
|                 | Select Extense Type                                                                                                    |          |         |
|                 | Annual Robert                                                                                                    |          |         |
|                 | Select Relationship Type                                                                                                    |          |         |
|                 |                                                                                                    |          |         |
|                 | * Length for the former of the second second |          |         |
|                 |                                                                                                    |          |         |
|                 | + bates larges detain to sover your co-dentials.                                                                                                    |          |         |
|                 | the new visit see                                                                                                    |          |         |
|                 | Carlosser and the set                                                                                                    |          |         |
|                 | value a                                                                                                    |          |         |
|                 |                                                                                                    |          |         |
|                 | aller's print 1                                                                                                    |          |         |

#### How to unlock your user ID as a Cardholder

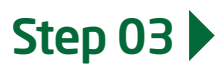

Select 'Individual', 'Card Holder', and reset 'Both' options. Enter your user ID along with the valid Card number and PIN, Captcha and click on 'Verify Details'.

| Date Marris Brit |                                                                                                    | UNIVERS | THE DAY OF |
|------------------|----------------------------------------------------------------------------------------------------|---------|------------|
|                  | Reset Password and Security Questions<br>+ Security Turbee                                           |         |            |
|                  | Scott Restorates Type                                                                                |         |            |
|                  | Instanting     Instanting     Instanting     Instanting     Instanting     Instanting     Instanting |         |            |
|                  | * Inter factore details to every your credentials                                                    |         |            |
|                  | Internet Address of the                                                                              |         |            |
|                  | water and a                                                                                          |         |            |
|                  | 1000Y10/3013                                                                                         |         |            |

**Step 04** Verify your contact details.

| VERIEV YOUR CONTACT DETAILS |  |
|-----------------------------|--|
| 305*****G8                  |  |
| (Tav Tavale                 |  |
|                             |  |
|                             |  |
|                             |  |

#### How to unlock your user ID as a Cardholder

Step 05

Once the details are verified, click on 'Continue' to receive an OTP on the registered mobile for authentication.

| Sector Rev | se Bana                                  |            |                                     | LEARNINGRE SECURITY |  |
|------------|------------------------------------------|------------|-------------------------------------|---------------------|--|
|            | er.                                      | TO ONE THE | PASSWORD (0779)<br>+ University<br> |                     |  |
|            | + Recart Postament<br>Services<br>Santas |            |                                     |                     |  |
|            | + Select Security Q                      | derived.   | the ballout                         |                     |  |
|            | Trans. and I                             | -          | Ange Ros Agenatio                   |                     |  |
|            | August 1                                 | - 1        | and the local                       |                     |  |
|            | Para and                                 |            | the building                        |                     |  |
|            | Anna anna                                |            | Ange bas April .                    |                     |  |
|            |                                          |            |                                     |                     |  |
|            | 104                                      | a :        | MERL                                |                     |  |

Step 06

Enter your new password followed by selecting 5 security questions and answers.

| ENTER ONE                               | TPAC | INSEMORD (017) |  |
|-----------------------------------------|------|----------------|--|
|                                         |      |                |  |
| 100                                     |      |                |  |
|                                         |      | Concertain     |  |
|                                         |      |                |  |
| · Territ Persand                        |      |                |  |
| teri antina papanenti                   | -    |                |  |
| Sector exceeded                         |      | -              |  |
| 200000000000000000000000000000000000000 | -    |                |  |
| + Select Security Questions             |      |                |  |
| Concernence of the second               | -    |                |  |
| and the second second                   |      |                |  |
|                                         |      |                |  |
|                                         |      | 1              |  |
|                                         |      | 270            |  |
| 1                                       |      | 18.            |  |
|                                         |      |                |  |
| 1948                                    |      | +0030          |  |
|                                         |      |                |  |

#### How to unlock your user ID as a Cardholder

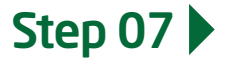

Click on 'Proceed'. Make sure not to share the security information with anyone. Your user ID is successfully unlocked.

| 6 | Date (dang fang<br>Date (dang fang<br>Date (dang fang                                                                                                    |
|---|----------------------------------------------------------------------------------------------------|
|   | ENITIS ONE THE POSSAGED (017)<br>We from the postary<br>we from the postary<br>housing from the D                                                                                                    |
|   | fierant Personant     for a competented     for a competented     for a competented     for a competence                                                                                                    |
|   | <ul> <li>Select Security Questions</li> </ul>                                                                                                    |
|   |                                                                                                    |
|   |                                                                                                    |
|   |                                                                                                    |
|   | The second second secon |
|   |                                                                                                    |
|   |                                                                                                    |
|   | (inclusion) (inclusion)                                                                                                    |

|            | Concession in succession |
|------------|--------------------------|
| LEARN MORE | SECURITY                 |
|            |                          |
|            |                          |
| IV         |                          |
|            |                          |
|            |                          |
|            |                          |
|            | TA                       |

alt mobile

#### How to register a user

The 'Quick Login' feature from DIB allows customers to access alt mobile services without full registration.

#### Step 01

Click on 'Register' to get started, followed by 'Register for DIB Mobile' from the two choices.

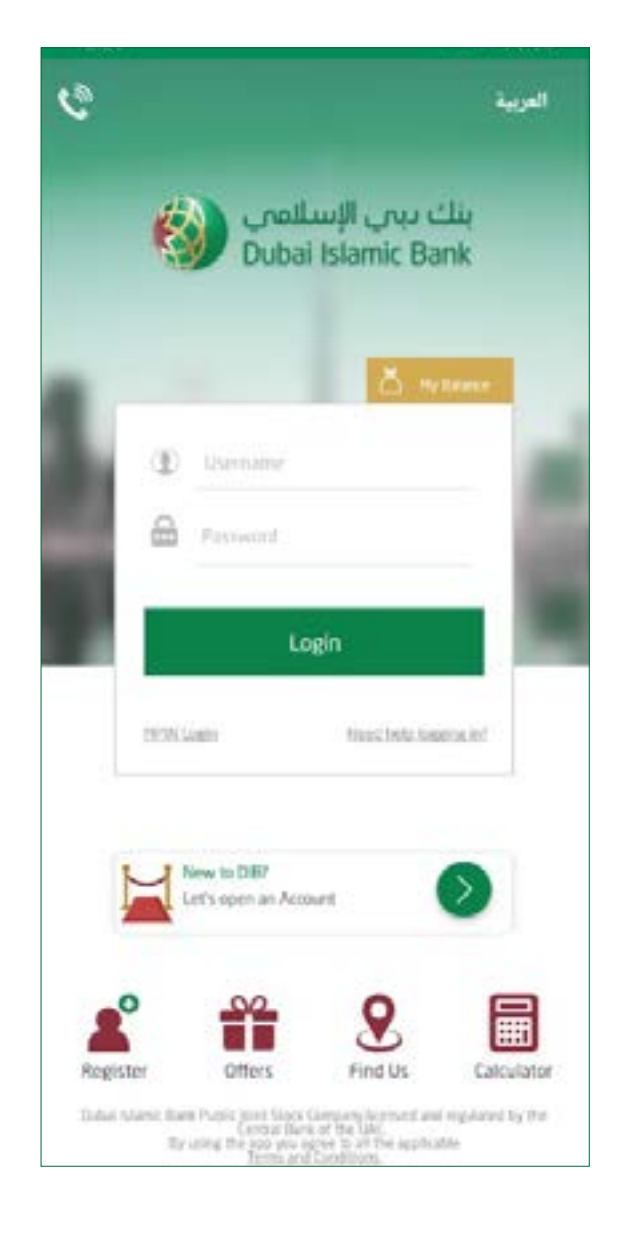

| Register for MPIN?       | SignUp > |
|--------------------------|----------|
| Register for DIB Mobile? | SignUp > |
|                          |          |
|                          |          |
|                          |          |
|                          |          |
|                          |          |
|                          |          |
|                          |          |

#### How to register a user

#### Step 02

Enter your 16-digit Debit or Credit Card number with the 4-digit PIN to verify the Card.

|              |                  | 9:           | ladi, no citi<br>i Narix Iare |   |
|--------------|------------------|--------------|-------------------------------|---|
|              | 1234.8           |              |                               |   |
| Enter Your ( | Card Number      |              |                               |   |
|              |                  |              |                               |   |
| Enter Your ( | Card Pin         |              |                               |   |
|              |                  |              |                               |   |
|              |                  |              |                               |   |
|              |                  |              |                               |   |
| 0            | d data in udi ha |              |                               |   |
| O YOU CA     | o desans was de  | sent encrypt | no.                           |   |
|              | Cancel           |              | Verify Car                    | d |
|              |                  |              |                               | _ |

## Step 03

You'll receive an OTP on the registered mobile number. Enter the OTP and tap 'Continue'.

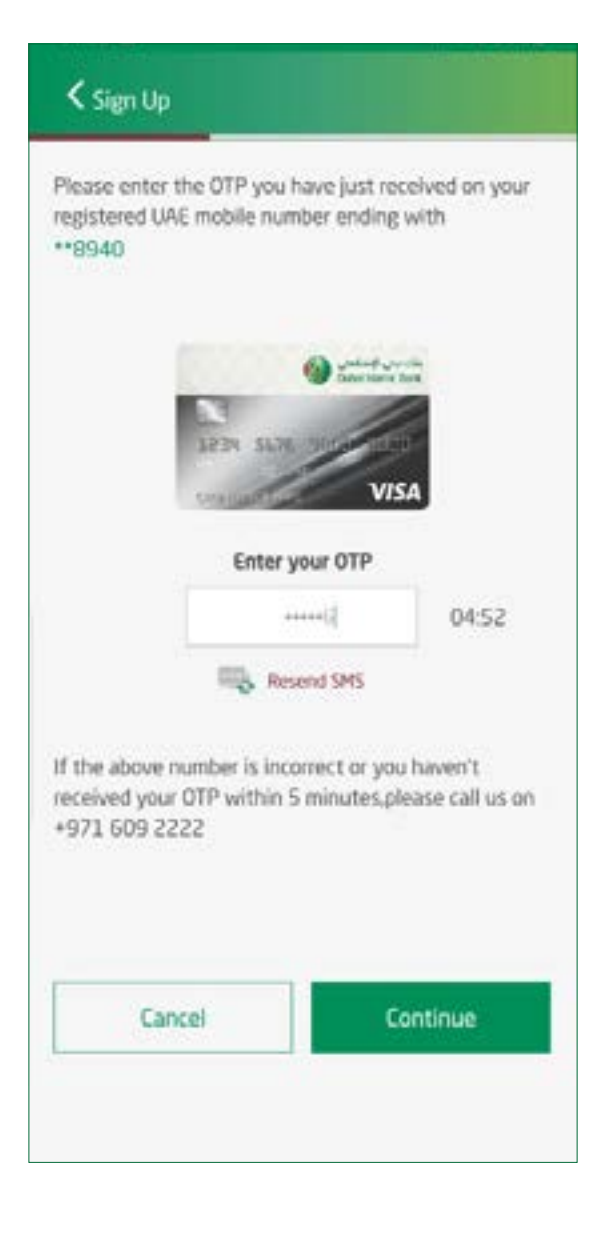

#### How to register a user

#### Step 04

Choose your user ID and password to complete the login setup and click on 'Continue'.

## < Sign Up Please choose your DIB Online/Mobile Banking username and password. Usemane Password \*\*\*\*\*\*\* Confilm Password ..... Username must be aphanument, 8 - 20 characters (including analyc, special characters & spaces) Password is case sensitive and must be aphanomeric Continue Cancel

## Step 05

Select a security image for verification.

| K Sign Up                          |             |
|------------------------------------|-------------|
| Please select security image and d | lescription |
|                                    |             |
|                                    |             |
|                                    |             |
| Security Image Description         |             |
| Cancel                             | Continue    |
|                                    |             |
|                                    |             |

## How to register a user

## Step 06

Tap on 'Sign Up' to complete the registration process successfully.

| ecurity questions an   | d provide your answers. |
|------------------------|-------------------------|
| First Question         | ded?                    |
| Security Answer        | Confirm Your Answer     |
| Second Question        |                         |
| Make of your first car | 2 >                     |
| Security Answer        | Contine Your Answer     |
| Third Question         |                         |
| Year you were married  | 57 >                    |
| Security Answer        | Confirm Your Answer     |
| Fourth Question        |                         |
| Cancel                 | Sign Up                 |

| Congratulations!                                                  |
|-------------------------------------------------------------------|
| You have successfully registered on DIB<br>Online/Mobile Banking. |
| Username:                                                         |
| Security Image:                                                   |
| Passphrase:                                                       |
|                                                                   |
| Login                                                             |
|                                                                   |

#### How to register for MPIN

MPIN, the 5-digit PIN to access your air mobile with only Card number and Card PIN

The 'Quick Login' feature from DIB allows customers to access **alt** mobile services without full registration.

#### Step 01

## Step 02

Click on 'Register' to register for MPIN with **al**t mobile.

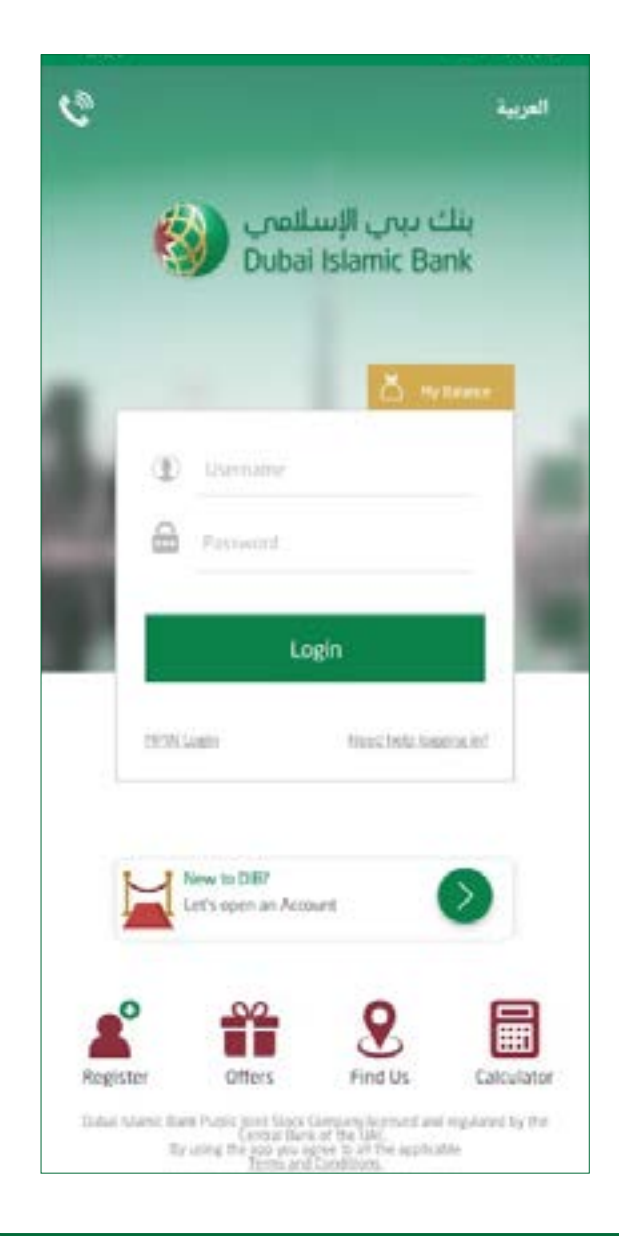

Click on 'Register for MPIN' from the two choices.

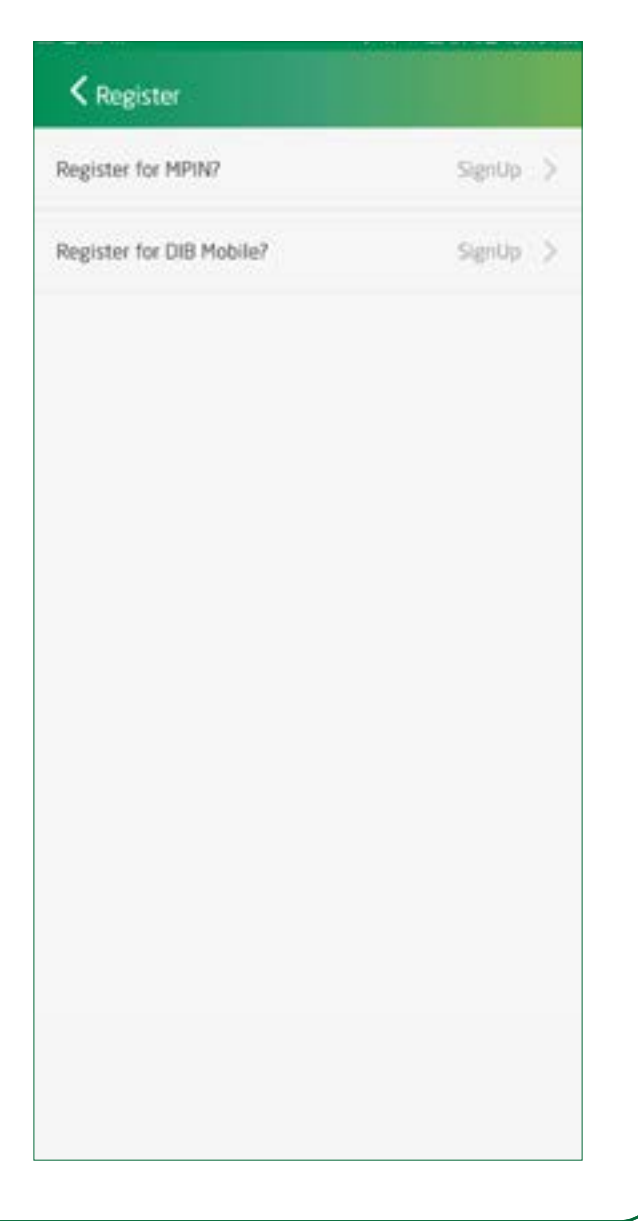

#### How to register for MPIN

## Step 03

Enter your 16-digit Debit or Credit Card number and the 4-digit PIN to verify the Card.

| Enter Your | Card Numbe | r      |         |  |
|------------|------------|--------|---------|--|
|            |            |        |         |  |
| Enter Your | Card Pin   |        |         |  |
| {          |            |        |         |  |
|            |            |        |         |  |
|            |            | Verity | Details |  |
|            |            | 1.1.1  |         |  |
|            |            |        |         |  |
|            |            |        |         |  |
|            |            |        |         |  |
|            |            |        |         |  |
|            |            |        |         |  |
|            |            |        |         |  |
|            |            |        |         |  |
|            |            |        |         |  |
|            |            |        |         |  |

## Step 04

You'll receive an OTP on the registered mobile number.

| < Hight Regultration                                                                             |
|--------------------------------------------------------------------------------------------------|
|                                                                                                  |
|                                                                                                  |
| DTP has been sont successfully to your<br>registered mobile number and/or email if<br>applicable |
| fair Dk                                                                                          |
| No other yoke 5 digit MINN                                                                       |
| Cancel Confirm                                                                                   |

#### How to register for MPIN

## Step 05

Enter the OTP followed by the 5-digit MPIN and tap 'Confirm'. Your registration is completed successfully.

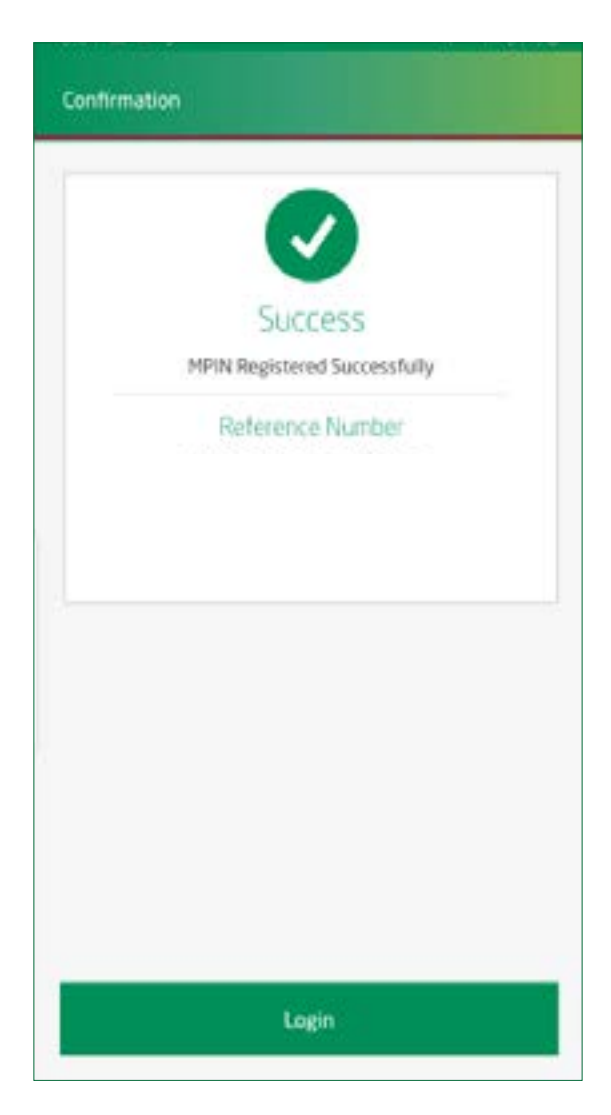

#### How to unlock user ID

The 'Quick Login' feature from DIB allows customers to access **alt** mobile services without full registration.

#### Step 01

## Step 02

Click on 'Need help logging in' to unlock the user ID.

Click on 'Forgot Your Password' from the two choices.

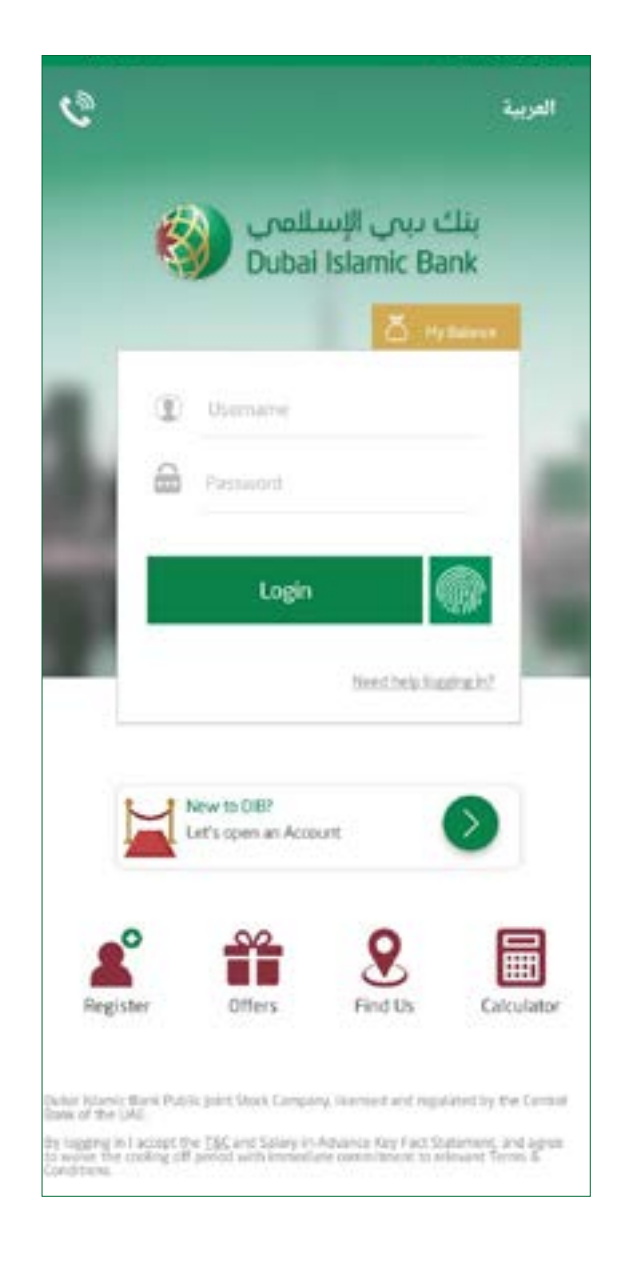

| KNeed Help?           |         |
|-----------------------|---------|
| Forgot your Username? | Reset   |
| Forgot Your Password? | Reset > |
|                       |         |
|                       |         |
|                       |         |
|                       |         |
|                       |         |
|                       |         |
|                       |         |
|                       |         |
|                       |         |
|                       |         |

#### How to unlock user ID

#### Step 03

Now select 'Password and Security Questions' from the options.

| Password Only                   | > |
|---------------------------------|---|
| Security Questions Only         | > |
| Password and Security Questions | > |
|                                 |   |
|                                 |   |
|                                 |   |
|                                 |   |
|                                 |   |
|                                 |   |
|                                 |   |

## Step 04

Enter your 16-digit Debit or Credit Card number followed by the 4-digit PIN and tap on 'Continue'.

| Reset Password/Sec          | urity Questions |
|-----------------------------|-----------------|
| Username                    |                 |
|                             |                 |
| Enter your 16 digit card no |                 |
| Enter your 4 digit card pin |                 |
|                             |                 |
|                             |                 |
|                             |                 |
|                             |                 |
|                             |                 |
|                             |                 |
|                             |                 |
|                             |                 |

#### How to unlock user ID

## Step 05

You'll receive an OTP on the registered mobile number. Enter the OTP received and tap on 'Continue'.

| To reset Passy<br>an OTP to you<br>mobile numbe<br>**3077 | vord/Security Quest<br>r registered email (i<br>r ending with | ion, we have sent<br>f applicable) and/or |
|-----------------------------------------------------------|---------------------------------------------------------------|-------------------------------------------|
|                                                           | Enter your OT                                                 | P                                         |
|                                                           |                                                               | 04:46                                     |
|                                                           | Resend OT                                                     | p                                         |
| If the above n<br>nearest DIB br                          | umber is incorrect,P<br>anch to update you                    | lease visit your<br>r mobile number.      |
|                                                           |                                                               |                                           |

## Step 06

Enter your new password, select the security questions and enter the answers. Make sure not to share this information with anyone.

| Pattiword                |                     |
|--------------------------|---------------------|
| Confirm Password         |                     |
| irst Question            |                     |
| Select Security Question |                     |
| Security Answer          | Confirm Your Answer |
| econd Question           |                     |
| Select Security Question | >                   |
| Security Answer          | Confirm Your Aedwer |
| hird Question            |                     |
| Select Security Question | >                   |
| Security Answer          | Confirm Your Answer |
| Cancel                   | Continue            |

#### How to unlock user ID

## Step 07

Unlocking or resetting the user ID is completed successfully.

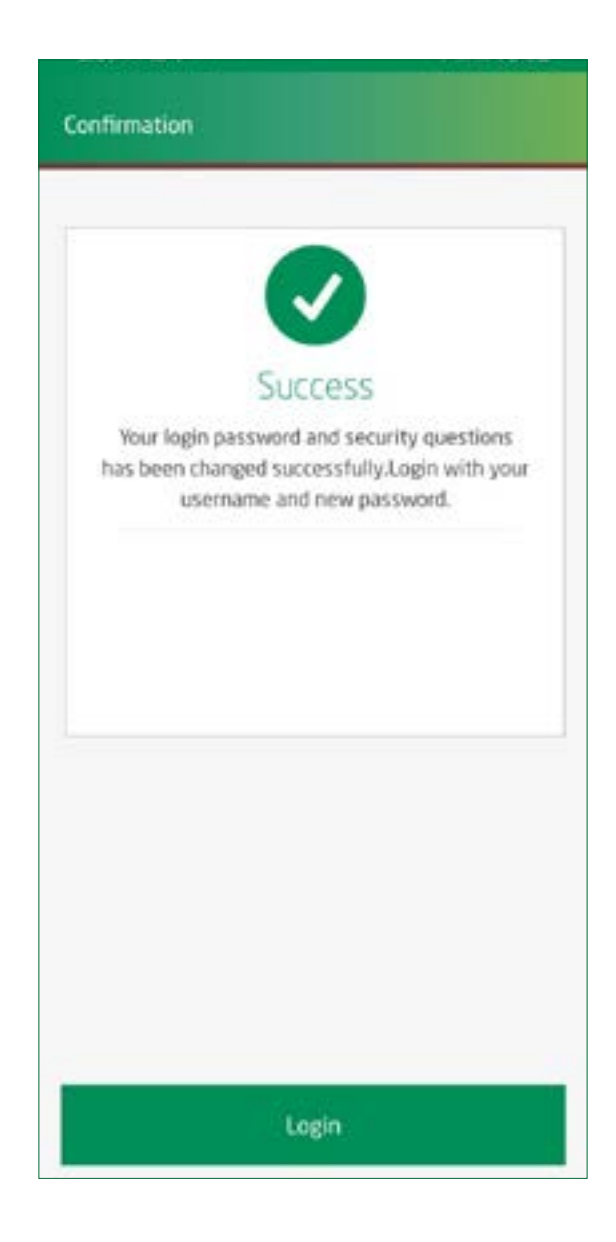

## Go ahead and enjoy al mobile and al online with DIB.

If you have any further queries, contact us through the below means.

Call: +971 4 609 2222

> Email: info@dib.ae

Customer Support: dib.ae/support

For terms and conditions, please visit: www.dib.ae/bsa Dubai Islamic Bank (Public Joint Stock Company)